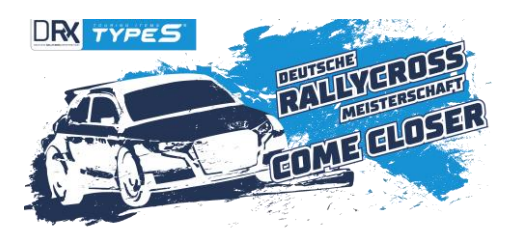

## DRX NEWSLETTER NR 02/2024

Liebe FahrerInnen, liebe VeranstalterInnen, liebe DRX-FreundInnen, liebe DRX-HelferInnen,

wir freuen uns, euch den ausführlichen DRX-Newsletter Nr 02/2024 mit allen aktuellen Informationen rund um die Deutsche Rallycross Meisterschaft DRX zu übersenden.

## 1.) DRX LAUF #1 & #2 SCHLÜCHTERN

Die Nennfrist ist seit gestern 23.59 Uhr abgelaufen, das Starterfeld ist mit über 60 StarterInnen stark ausgefallen. Wir freuen uns einige neue Teilnehmerinnen begrüßen zu können. Die ehemaligen DRX XC FahrerInnen haben ihren Weg zum ADAC XC Cup gefunden, das Starterfeld kann sich auch hier sehen lassen.

## In Schlüchtern gibt es einige Besonderheiten:

- Es gibt nur eine gemeinsame Zu-/Abfahrt zur Rennstrecke, die es bitte unbedingt freizuhalten gilt. Bis zum Einlass daher bitte den Parkplatz an der Autobahnausfahrt Schlüchtern Nord nutzen.
- Der Ewald-Pauli-Ring liegt an einem Naturschutzgebiet, das besonders geschützt werden muss. Daher bitte:
  - 1. Alle Teams sollen bitte unbedingt darauf achten, **keinerlei Müll** (auch keine Kabelbinder etc.) außerhalb der dafür vorgesehenen Mülleimer zurückzulassen. Es gibt notfalls die Möglichkeit Altöl in einem dafür vorgesehenen Behälter fachgerecht zu entsorgen.
  - 2. Der Boden um die Rennstrecke darf nicht versiegelt (z.B. asphaltiert) werden, die meisten werden daher auf (bei Regen besonders weichem) Erdreich Ihre Planen auslegen müssen. Entsprechend bitte genug Unterlagen wie Holzbretter etc. für Wagenheber usw. mitbringen
  - 3. Grillen mit Holzkohle oder offene Feuer sind generell verboten.
- Die Zufahrt zur Startplatte erfolgt über den einzig verfügbaren Weg. Bitte haltet daher die Einfahrten in die Fahrerzelte in Fahrtrichtung rechts stets frei, um Stausituationen zu vermeiden
- Lest euch bitte auch nochmals die Veranstalterausschreibung nochmals genau durch.

### Reifendienst an der Rennstrecke

Ihr benötigt neue Reifen oder Hilfe mit Reifenmontage vor Ort? BM Motorsports vertreibt Reifen des Herstellers EXTREME Performance Tyres und wird mit einem besonderen Serviceangebot in Schlüchtern vor Ort sein: Ihr könnt vorab über <u>www.bm-motorsport.de</u> bestellen, die Reifen werden Euch dann mitgebracht und kostenlos montiert. Auch der Kauf vor Ort ist möglich, abhängig von der Verfügbarkeit.

### 2.) SPORTITY: VIRTUELLER AUSHANG 2024

Neben dem modernen Einschreibungs- & Nennsystem nutzt die DRX seit diesem Jahr auch ein bei Motorsportlern wohl bekanntes Tool für den virtuellen Aushang: die App **Sportity**.

Ladet euch die App bitte im Appstore runter. Das Passwort lautet: DRX2024

Hier werdet ihr während des gesamten Wochenende alle Informationen der Offiziellen wie der Rennleitung, Informationen, Ergebnisse und Hinweise erhalten. Bequem per Push Nachricht.

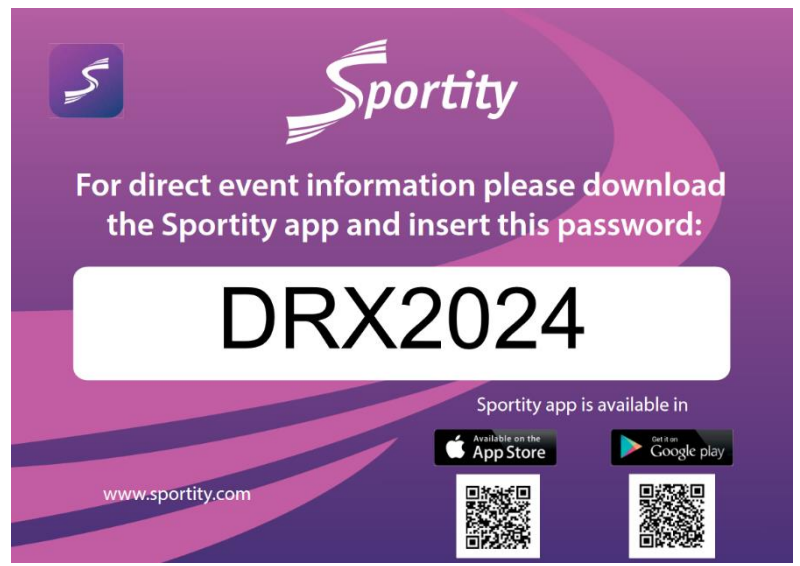

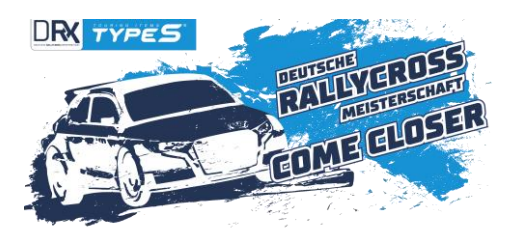

# 3.) KLARSTELLUNGEN TECHNISCHES REGLEMENT

Auf Fahrer WG Wunsch wurden einige Punkte aus dem technischen Reglement 2024 für das allgemeine Verständnis nochmals klargestellt (siehe Anhang). Das aktuelle Reglement ist seit Mitte November 2023 verfügbar, Änderungen zum Vorjahr sind blau kursiv markiert.

In diesem Zusammenhang weisen wir nochmals eindringlich darauf hin, dass die **Einhaltung jedes Punktes** des Reglements **für jeden** Teilnehmer **verpflichtend** ist, egal ob aus Deutschland oder dem Ausland kommend. Alles andere wäre all den regelkonformen TeilnehmerInnen gegenüber unsportlich.

Das nicht Befolgen einer der Vorgaben kann zu jedem Zeitpunkt der Veranstaltung dazu führen, dass die Starterlaubnis verweigert wird oder im Nachgang eine Disqualifikation erfolgt. Hierbei ist es unerheblich, ob bei einer technischen Abnahme eine Reglementverletzung unentdeckt geblieben ist.

Weiters wird darauf hingewiesen, dass die TeilnehmerInnen verpflichtet sind, zu jedem Zeitpunkt Unterlagen zum Beleg der Übereinstimmung Ihres Fahrzeuges mit dem Reglement vorlegen zu können. Dies ist insbesondere in den nationalen Klassen DRXN1 und DRXN2, wo nur limitierte Umbaumaßnahmen zulässig sind, von hoher Bedeutung. Eine Kopie des ehemaligen Fahrzeugscheins / Fahrzeugbriefes, das technische Datenblatt etc. in der DRXN2 sind beispielsweise sinnvoll bereitzuhalten.

## 4.) NENNUNG DRX LAUF #3 & #4 GRÜNDAU

Der Veranstalter MSC Gründautal e.V. lädt im Rahmen der Deutschen Rallycross Meisterschaft DRX 2024 alle FahrerInnen und BewerberInnen zum 42. ADAC Rallycross Gründau (DRX Lauf 3) und 43. ADAC Rallycross Gründau (DRX Lauf 4) auf dem Gründautalring ein.

Nennungen sind ab sofort bis zum Ende des 10.5.2024 möglich: https://gstoo.de/DRXLauf3und4

### 5.) TRANSPONDER MIETE / KAUF

Du hast keinen eigenen Transponder? Bitte melde dich vorab bei Marcel Lambrechts und seiner Firma timeservice.nl, um fürs Rennwochenende bei Marcel zu mieten oder zu kaufen: <u>marcel@timeservice.nl</u>.

### 6.) <u>KLEBEPLAN</u>

Wie im Vorjahr sind Scheibenbanner mit Klassenaufkleber, Türaufkleber und Startnummern auf Frontscheibe und hinteren Seitenscheiben vorgesehen. Dieses Jahr ist bislang auf den Türen nur der DRX Aufkleber verpflichtend, TYPE S nur noch auf der Frontscheibe.

Die Aufkleber erhaltet ihr bei Bedarf bei der Dokumentenabnahme. Bitte dort Bescheid geben. Im Anhang findet ihr den Klebeplan.

### 7.) JUDICIAL CAM: MONTAGE & EINSTELLUNG

Eine 360 Grad Videokamera, die gleichzeitig nach vorne, hinten und zu den Seiten aufnimmt, muss im Auto installiert sein und während der gesamten Betriebsdauer des Rennautos aufnehmen. Die Montage muss am Mittelbügel des Überrollkäftigs erfolgen

Wer die 360 Grad Dashcam von TYPE S verwendet, sollte hier folgendes bei der Montage beachten:

Schiebe den Schlitten auf den Fuss der Dashcam und löse die Schutzfolie vom Klebepad > Befestige die Dashcam am Überrollbügel. Mehrfach erprobt ist die schnelle Montage mit 2 Metall Rohrschellen (Kabelbinder sind nicht erlaubt): schiebe eine Rohrschelle rechts auf die Halterung, die andere links. Ziehe beide fest. > Sichere die Dashcam zusätzlich mit einem kleinen Metallseil am Überrollbügel.

**ACHTUNG:** bitte die Softwareeinstellungen vor jedem Lauf am Besten mittels App-Verbindung kontrollieren / neu einstellen und die Kamera etwas in Betrieb lassen, da die Knopfzelle zur Speicherung der Einstellungen nach ca. 2 Wochen ohne Nutzung leer ist und die Einstellungen somit gelöscht werden. Weitere Informationen im Anhang.

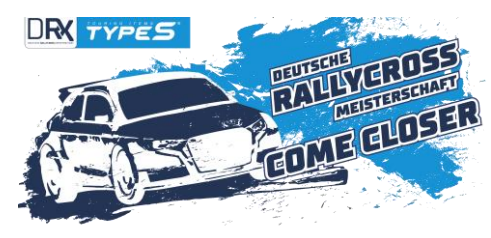

# 8.) EINSCHREIBUNG WEITERHIN GEÖFFNET

Bis Ende Juli 2024 sind die Einschreibungen in die DRX 2024 möglich. Wir verwenden in diesem Jahr mit Guestoo einen modernen Systemanbieter für Einschreibung und Nennungen. Guestoo gibt es als Webversion oder als App fürs Smartphone (im Webstore herunterladen).

Link zur Einschreibung: https://gstoo.de/DRX2024

Event-ID: 5ed45343-ba3b-4b68-8d43-9385e9ac7959

### 9.) IMMER AUF DEM LAUFENDEN BLEIBEN

Neben dem Lesen unseres Newsletters lohnt es sich auch immer mal wieder auf den DRX-Social Media-Kanälen vorbeizuschauen – markiert uns dort auch gerne und verwendet den Hashtag #drx24, wir re-posten gerne eure Stories.

**Instagram:** rallycrossdeutschland / **Facebook:** DeutscheRallycrossMeisterschaft / **Youtube:** DRX – Deutsche Rallycross Meisterschaft

Bei Fragen wendet euch gerne an info@rallycrossdeutschland.de und technik@rallycrossdeutschland.de (für Technikfragen) – wir kümmern uns darum, euch Antworten zu geben. Bitte verwendet nicht die Nachrichten-Funktionen unserer Social Media-Kanäle, da diese aufgrund von Zugangsproblemen nur zum Teil von uns gelesen werden können.

Wir freuen uns auf eine tolle DRX Saison 2024 mit euch!

Viele Grüße, euer DRX-Team

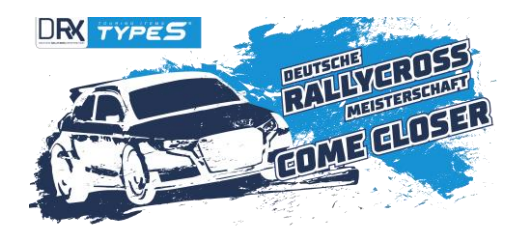

## Anhang: Klarstellungen

## KLARSTELLUNGEN

## zum Technischen DMSB-Reglement Rallycross 2024

#### Generelles

Es wird darauf hingewiesen, dass jeder Teilnehmer hinsichtlich der Einhaltung aller Bestimmungen in der Nachweispflicht ist, z.B. durch Vorlage des Homologationsblattes, Zertifikaten etc. Das bedeutet, dass diese Unterlagen während der gesamten Veranstaltung bereitgehalten werden müssen.

### 2.14 Distanzscheiben

Die Befestigung der Distanzscheiben per Radbolzen oder Radschrauben ist freigestellt. Dabei ist unter anderem die in Punkt 2.13 beschriebene Überdeckung zu beachten.

### 2.28 Innenraum Heizung /Lüftung

Falls der <u>serienmäßige / originale</u> Wärmetauscher im Fahrzeug verbleibt, muss er sich im serienmäßigen Gehäuse befinden. Alternativ ist die Nutzung einer Kombination aus Lüftung und Wärmetauscher mit Gehäuse (z.B. Motorsportlüftung) erlaubt.

### 2.30 Schweller

Die nachträglich angebrachten Türschweller dürfen nicht scharfkantig oder spitz sein. Der Türschweller darf nicht über die äußerste Kante des Radlaufes (Kotflügelaußenkante) hinaus gehen. Mit Kotflügelaußenkante wird der äußerste Punkt des Kotflügels bezeichnet.

Es wird darauf hingewiesen, dass Radlauf-/ Kotflügelverbreiterungen in den Klassen DRXN1 und DRXN2 grundsätzlich verboten sind.

### 5.09 Abgasanlage/ Katalysator

Abgasanlagen dürfen nach dem KAT verändert werden.

Es wird darauf hingewiesen, dass durch eine veränderte Abgasanlage keine Leistungssteigerung des Motors stattfinden darf, da dies eine verbotene Änderung gegenüber dem Serienzustand bei Auslieferung darstellen würde.

Frankfurt 12.04.2024

DMSB Koordination Automobilsport

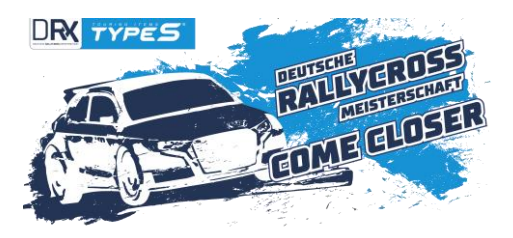

# Anhang: Klebeplan

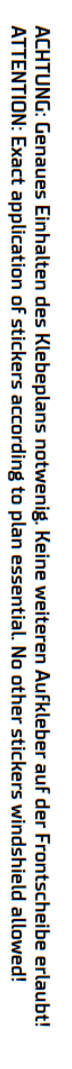

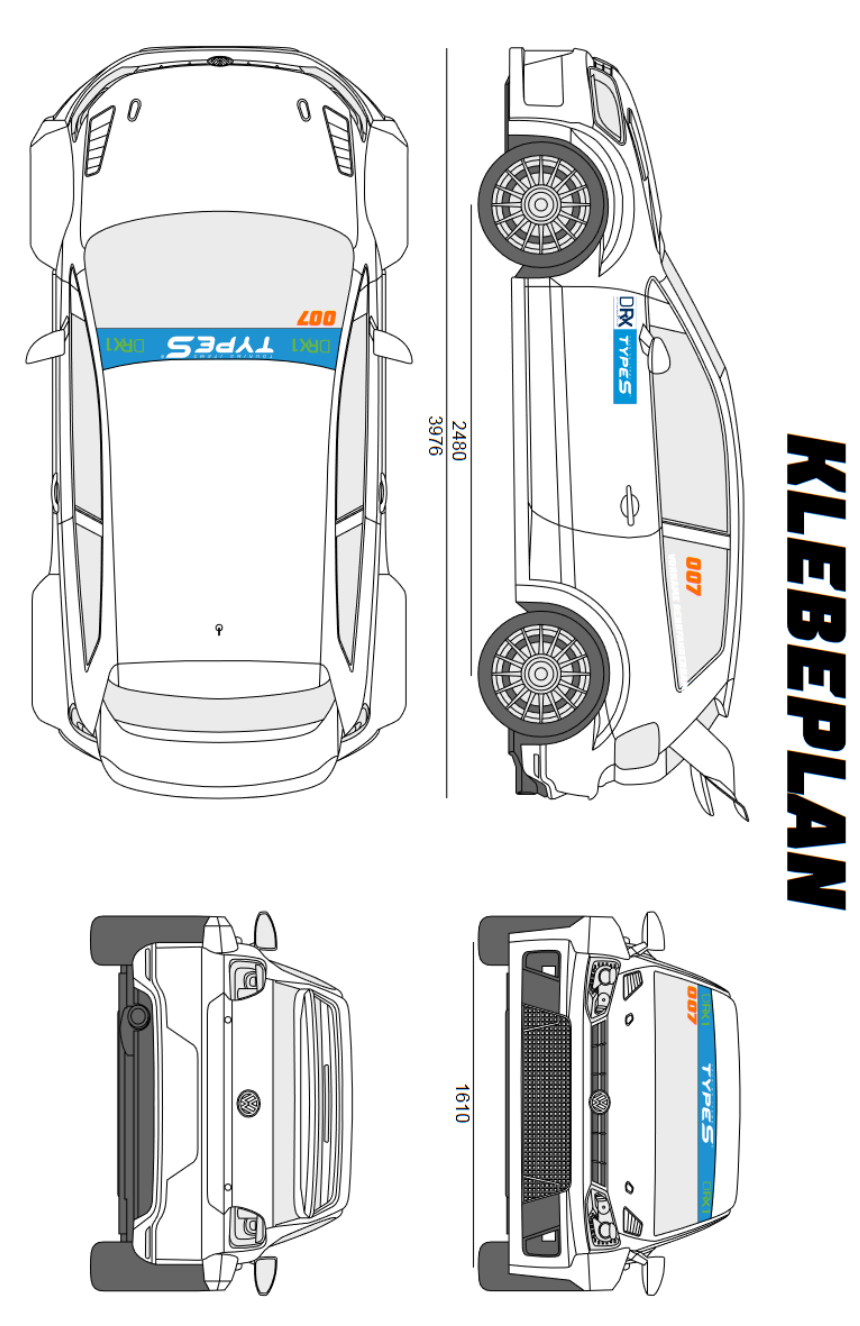

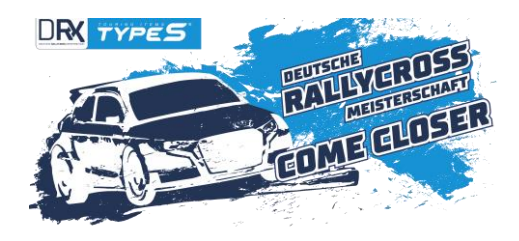

## Anhang: 360 GRAD TYPE S DASHCAM MONTAGE UND EINSTELLUNGEN

## Ausrichten:

- 1. Verbinde die Dashcam mit dem Zigarettenanzünder oder durch Festverdrahtung dem Dauerplus von Deinem Wagen (beide Kabel mitgeliefert). Alternativ kannst Du die Dashcam mit einem Micro USB Kabel auch an eine Powerbank als Stromquelle anschließen.
- 2. Schiebe die mitgelieferte Halterung auf Deine Dashcam.
- 3. Die Linse senkrecht nach unten ausrichten, der Bildschirm sollte zur Heckschiebe zeigen.
- 4. Finde die optimale Montagestelle für die Dashcam (360 Grad freie Sicht). Nutze hierfür den integrierten Bildschirm oder den Handybildschirm nach Verbindung mit der Dashcam (über Wlan und Handy App).

## Montiere die Dashcam am mittleren Überrollbügel:

- 1. Schiebe den Schlitten auf den Fuss der Dashcam und löse die Schutzfolie vom Klebepad.
- 2. Befestige die Dashcam am Überrollbügel. Mehrfach erprobt ist die schnelle Montage mit 2 Metall Rohrschellen: schiebe eine Rohrschelle rechts auf die Halterung, die andere links. Ziehe beide fest.
- 3. Sichere die Dashcam zusätzlich mit einem kleinen Metallseil am Überrollbügel.

## Empfehlung Software Einstellungen via Handy App:

- Video Einstellung > Modus: 2in1 (auch sehr praktisch für Social Media)
- Video Einstellung > Wiederholungsschleife: 3 Minuten (oder 1 Minute für alle, die direkt nach dem Rennen den Strom abstellen)
- Video Einstellung > Sensor Erschütterung: AUS
- Video Einstellung > Mikrofonpegel auf Stufe 1 einstellen
- Kamera Einstellung > Auflösung: 8MP
- Kamera Einstellung > Aufgrund der unterschiedlichen Lichtverhältnisse während eines Renntages, bitte auf die richtige Einstellung der Dashcam achten, die für eine mögliche Sichtung nach einem Rennen wichtig und bei der TravCa Dash 360 individuell einstellbar ist:
  Belichtung bei trockenem / sonnigen Wetter: +0,0 oder +0,5 Bei getönten Scheiben oder Schlechtwetter: +1,0 bis +1,5
- Speicherkarte: eine 16GB Micro SD ist im Lieferumfang enthalten. Die Speichergröße genügt für ca 1 ¼ Stunden. Möchtest Du eine andere (bis 128GB möglich) nutzen, formatiere diese bitte erst im Gerät. Systemeinstellung > Formatieren

**ACHTUNG:** bitte die Softwareeinstellungen vor jedem Lauf am Besten mittels App-Verbindung kontrollieren / neu einstellen und die Kamera etwas in Betrieb lassen, da die Knopfzelle zur Speicherung der Einstellungen nach ca. 2 Wochen ohne Nutzung leer ist und die Einstellungen somit gelöscht werden.

Bei weiteren Fragen rund um Deine TravCa Dash 360 melde Dich gerne jederzeit beim Team von TYPE S unter. +49 6196 77197 00 oder <u>vertrieb@typeSauto.de</u>